Radius 奏军 2013-10-31 发表

| 本文主要讲述<br>认证的配置方法以7        | ComwareV5平台与Cisco ACS 5.2认证服务器通过Radius方式进行<br>及注意事项。                                                  |
|----------------------------|----------------------------------------------------------------------------------------------------|
| 一、组网需求:                    |                                                                                                    |
| PC直连S5500<br>1. PC         | -EI, S5500-EI直连Cisco ACS 5.2服务器。                                                                      |
| PC使用Windo<br>IP address: 1 | ws 7操作系统;<br>0.1.1.1/24。                                                                              |
| 2. S5500-EI                |                                                                                                    |
| S5500-El使用                 | 软件版本Release 2208;                                                                                     |
| Vlan10 addres              | ss: 10.1.1.254/2l;                                                                                    |
| Vlan192 addre              | əss: 192.168.1.254/24与Server互连接口属vlan192。                                                             |
| 3. Cisco ACS 5.2           |                                                                                                    |
| IP address: 1              | 92.168.1.253。                                                                                         |
| 二、组网图:                     |                                                                                                    |
| 10.1                       | PC S5500-EI ACS<br>1.1.1/24 Vlan-if 10:10.1.1.254/24 192.168.1.253/24<br>Vlan-if 192:192.168.1.254/24 |
| 三、配置步骤:                    |                                                                                                    |
| 1. PC配置                    |                                                                                                    |
| 配置IP地址:                    |                                                                                                    |
|                            | Internet 协议版本 4 (TCP/IPv4) 属性                                                                         |
|                            | 常规                                                                                                    |
|                            | 如果网络支持此功能,则可以获取自动指派的 IP 设置。否则,您需要从网络系统管理员处获得适当的 IP 设置。                                                |
|                            | ◎ 自动获得 IP 地址 (0)                                                                                      |
|                            | ●使用下面的 IP 地址(S):<br>IP 地址(C):                                                                         |
|                            | 子阿撞码(0): 255、255、255、0                                                                                |
|                            | 默认网关 (0): 10 . 1 . 1 .254                                                                             |
|                            | ● 自动赋得 DBS 服务器地址 (B)<br>● 使用下面的 DBS 服务器地址 (B):                                                        |
|                            | 首选 DNS 服务器 (P):                                                                                       |
|                            | 週出时验证设置 (L) 高级 (V)                                                                                    |
|                            | ·····································                                                                 |
|                            | ,i                                                                                                    |
|                            |                                                                                                    |
| 2. S5500-EI配置              |                                                                                                    |

telnet server enable # vlan 10 # vlan 192 # interface Vlan-interface10 ip address 10.1.1.254 255.255.255.0 # interface Vlan-interface192 ip address 192.168.1.254 255.255.255.0 # interface GigabitEthernet1/0/23 port access vlan 10 # interface GigabitEthernet1/0/24 port access vlan 192 # user-interface vty 0 15 authentication-mode scheme # radius scheme login server-type extended primary authentication 192.168.1.253 primary accounting 192.168.1.253 key authentication 123 key accounting 123 user-name-format without-domain nas-ip 192.168.1.254 # domain system authentication login radius-scheme login authorization login radius-scheme login accounting login radius-scheme login # 3. Cisco ACS5.2配置

3.1命令行配置

## Cisco ACS配置

interface GigabitEthernet 0 ip address 192.168.1.253 255.255.255.0 no shutdown

## ip default-gateway 192.168.1.254

## 3.2 Web页面配置

1) 通过GUI登录ACS

通过IE浏览器键入https://192.168.1.253登录ACS WEB页面。

## 2) 配置网络资源

需要预先规划好网络设备组NDG的分配方式,比如按照设备所处位置Location或者设备所属 类型Device Type进行规划。

网络资源组>网络设备组NDG下配置位置(Location):

| <ul> <li>My Workspace</li> </ul>                                                                                                    | Network Resources > Network Device Groups > Location |
|----------------------------------------------------------------------------------------------------|------------------------------------------------------|
| 🔹 😓 Network Resources                                                                                                    | Network Device Groups                                |
| Network Device Groups     Location     Device Type     Network Devices and AAA Clients     Default Network Device     External RADIUS Servers | Filter. Match it Go 🐨                                |
| B Users and Identity Stores                                                                                                    | Beijing                                              |
| Policy Elements                                                                                                    | Hangzhou Hangzhou                                    |
| Access Policies                                                                                                    |                                                      |
| Monitoring and Reports                                                                                                    |                                                      |
| System Administration                                                                                                    | Create Dopicate Con Delete   Pile Operations Export  |

网络资源组>网络设备组NDG下配置设备类型(Device Type):

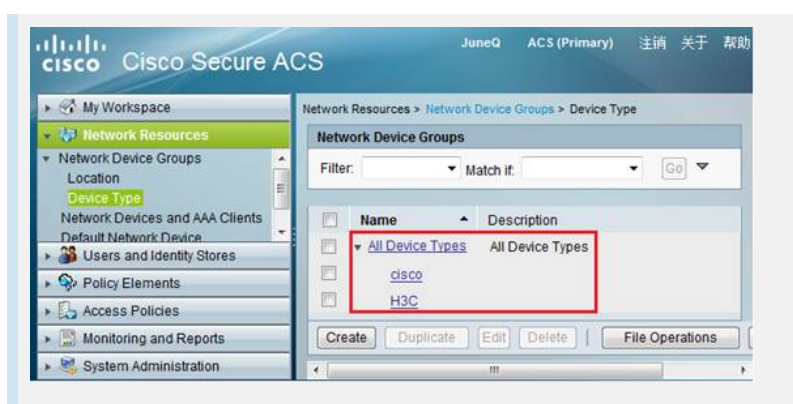

网络资源组>网络设备组NDG下配置网络设备和AAA客户端(Network Devices and AAA Cli ents):

| <ul> <li>My Workspace</li> </ul>                   | etwork Resources > Network Devices and AAA Clients |                      |             |
|----------------------------------------------------|----------------------------------------------------|----------------------|-------------|
| <ul> <li>Wetwork Resources</li> </ul>              | Network Devices                                    | 展示1-1/1 50           | • 每页 开始     |
| Network Device Groups     Location     Device Type | Filter: • Match if: • 60                           | NDG:Device Type      | Description |
| B Users and Identity Stores                        | S5500-EI 192.168.1.254/32 All Locations:Beijing    | All Device Types:H3C |             |
| Policy Elements                                    |                                                    |                      |             |
| Access Policies                                    |                                                    |                      |             |
| Monitoring and Reports                             | Country   Country   Country   Country              |                      |             |
| System Administration                              | Coreate Jal. Oxpansion Income Dente The Operations | [Export] [14]]       | 1 34 1      |

将S5500-EI分配到指定站点、设备类型组,指定设备的IP地址,选择Radius协议,配置共享密钥,必须保证此密钥与设备上设置的共享密钥完全一致。

| In contract the second second   |                                 |                       |                                |             |  |
|---------------------------------|---------------------------------|-----------------------|--------------------------------|-------------|--|
| Network Desire Groups           | o Name: S                       | 5500-EI               |                                |             |  |
| Location                        | Description: 1                  | 原华三设备                 |                                |             |  |
| Device Type                     | Network Device                  | Groups                |                                |             |  |
| Network Devices and AAA Clients | Location                        | All Locations Beijing |                                | Select      |  |
| External RADIUS Servers         | Device Type                     | All Device Types H3C  |                                | Select      |  |
| Users and Identity Stores       | 1000                            |                       |                                |             |  |
| Policy Elements                 | IP Address                      |                       | Authentication Optio           | 05          |  |
| Access Policies                 | <ul> <li>Single IP A</li> </ul> | Iddress 🕐 IP Range(s) | RADIUS                         |             |  |
| Monitoring and Reports          | OIP. 192.168.1.                 | 254                   |                                | 400         |  |
| System Administration           |                                 |                       | Shared Secret, 123             |             |  |
|                                 |                                 |                       | CoAport 1700                   |             |  |
|                                 |                                 |                       | Enable KeyWrap                 |             |  |
|                                 |                                 |                       | Key Encryption H               | (ey:        |  |
|                                 |                                 |                       | Message Authenticator Coo      |             |  |
|                                 |                                 |                       | Key Input Forma<br>HEXADECIMAL | t 🔿 ASCII 🛞 |  |
|                                 |                                 |                       | TrustSec                       |             |  |
|                                 |                                 |                       |                                |             |  |

3) 配置用户组和用户

创建身份组(Identity Groups),并分配到All Groups组中:

| 🕨 😚 My Workspace                             | Users and Identity Stores > Identity Groups Identity Groups    |                   |  |  |  |  |  |
|----------------------------------------------|----------------------------------------------------------------|-------------------|--|--|--|--|--|
| Interview Resources                          |                                                                |                   |  |  |  |  |  |
| Given and Identity Stores  Identity Groups   | Filter: Match if:                                              | • Go •            |  |  |  |  |  |
| Internal Identity Stores     Users     Hosts | Name      Description     Valia Groups     Identity Group Root | E                 |  |  |  |  |  |
| Policy Elements                              | LSWBJ                                                          |                   |  |  |  |  |  |
| Access Policies                              |                                                                |                   |  |  |  |  |  |
| Monitoring and Reports                       | Create Duplicate Edit Delete                                   | File Operation: - |  |  |  |  |  |
| System Administration                        | < III                                                          | + ne operation. • |  |  |  |  |  |

创建用户(Users),设置用户密码,并将用户分配到特定组:

| <ul> <li>My Workspace</li> </ul>                                                                                                    | Users and Identity Stores > Inter                                                                     | maildentity Stores > Users > Crea                                               | te                                                   |
|----------------------------------------------------------------------------------------------------|----------------------------------------------------------------------------------------------------|---------------------------------------------------------------------------------|------------------------------------------------------|
| Network Resources                                                                                                    | General                                                                                               |                                                                                 |                                                      |
| Bigging and Identity Stores     Identity Groups     Internal Identity Stores     Users                                                                                                    | Description: Telnet I                                                                                 | Status:<br>User<br>ups:LSWBJ                                                    | Enabled 👻 \Theta<br>Select                           |
| Hosts<br>Eternal identify Stores<br>LDAP<br>Active Directory<br>RSA SecuritD Token Servers<br>RADIUS Identify Servers<br>Certificate Authorities<br>Certificate Authorities<br>Certificate Authorities | Password Information<br>Password must.<br>• Contain 4 - 32 ch.<br>Password.<br>• Confirm<br>Password. | aracters Enable Pa<br>Password r<br>Enable<br>Password:<br>Confirm<br>Password: | ssword Information<br>nust<br>tain 4 - 32 characters |
| Policy Elements                                                                                                    | Change password                                                                                       | d on next login                                                                 |                                                      |
| Access Policies                                                                                                    | User Information                                                                                      |                                                                                 |                                                      |
| Monitoring and Reports                                                                                                    | There are no additional                                                                               | I identity attributes defined for u                                             | ser records                                          |
| <ul> <li>System Administration</li> </ul>                                                                                                    | Submit Cancel                                                                                         |                                                                                 |                                                      |

| <ul> <li>My Workspace</li> </ul>             | Users an       | d Identity Stor | es > Internal identity | Store        | is > Users         |                  |               |
|----------------------------------------------|----------------|-----------------|------------------------|--------------|--------------------|------------------|---------------|
| Network Resources                            | Internal Users |                 |                        |              | 2元1-1/1 50 ▼ 毎百 开想 |                  |               |
| 🔹 🎒 Users and Identity Stores                | Filter         |                 |                        | - 6 -        |                    |                  |               |
| Identity Groups                              |                | 1 mer           |                        | · Match II.  |                    | - 00             |               |
| <ul> <li>Internal Identity Stores</li> </ul> |                |                 | Status                 | User Name    |                    | Identity Group   | Description   |
| Hosts                                        |                |                 | 0                      | JuneQ        |                    | All Groups:LSWBJ | Telnet User   |
| Policy Elements                              |                |                 |                        |              |                    |                  |               |
| Access Policies                              | _              |                 |                        |              |                    |                  |               |
| Monitoring and Reports                       | _              | Crea            | ate Dup                | icate Edit C | elete              | Change Pa        | ssword File O |
| System Administration                        |                | *               |                        |              |                    |                  | ,             |

## 4) 创建H3C私有属性

导入H3C字典, 新建Radius VSA (Vendor-Specific-Attributes) , Name: H3C, Vendor ID : 25506, Attribute Prefix: H3C-:

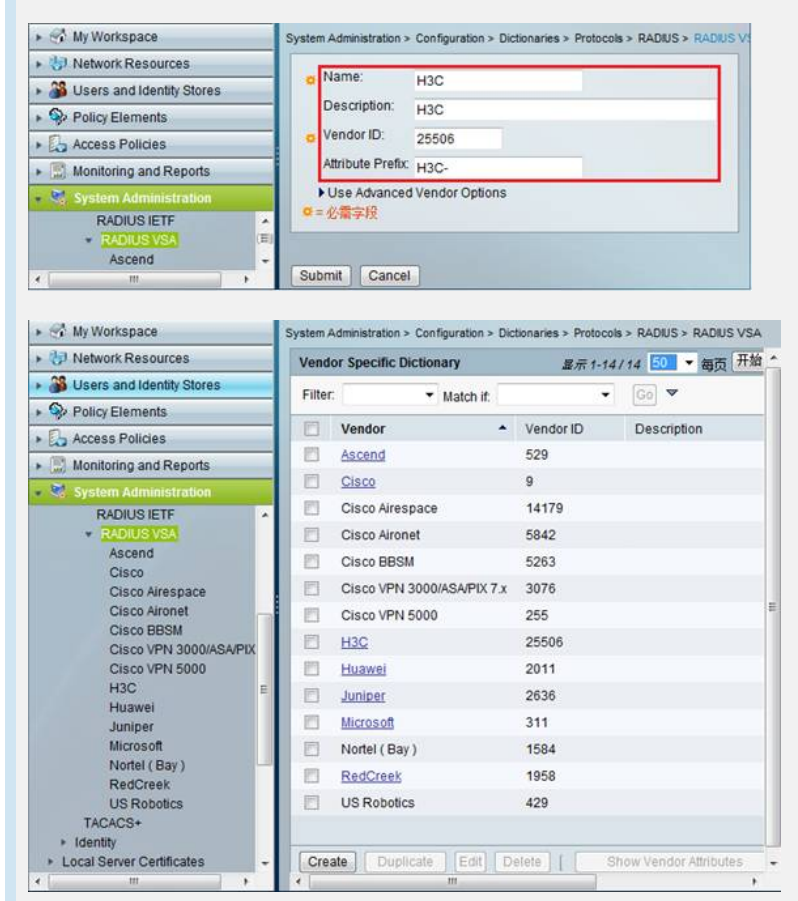

定义EXEC用户优先级扩展属性, Attrbute: H3C-Exec-Privilege, Vendor Attribute ID: 2 9, Direction: BOTH, Multiple Allowed: True, Attribute Type: Enumeration, 同时添加 ID值分别为0、1、2、3的权限级别属性。

| Network Resources         | Gen                           | eral               |               |              |      |          |  |
|---------------------------|-------------------------------|--------------------|---------------|--------------|------|----------|--|
| Users and Identity Stores | Attribute: H3C-Exec-Privilege |                    |               |              |      |          |  |
| Policy Elements           |                               |                    |               |              |      |          |  |
| Access Policies           | De                            | scription.         |               |              |      |          |  |
| Manifering and Reports    | RAD                           | UUS Config         | uration       |              | _    |          |  |
| , mormoning and Reports   | ≓ Ve                          | ndor Attribu       | te ID:        | 29           |      |          |  |
| System Administration     | Dir                           | rection:           |               | BOTH         |      |          |  |
| Dictionaries              | Ma                            | utinia Allowa      | ad:           | True -       |      |          |  |
| Protocols                 | in the                        | unbie cuowe        |               | ilde e       |      |          |  |
| * RADIUS                  |                               | Include att        | ribute in log |              |      |          |  |
| RADIUS IETF               | Attribute Type                |                    |               |              |      |          |  |
| * RADIUS VSA              | Attribute Type: Enumeration   |                    |               |              |      |          |  |
| Cisco                     |                               |                    |               |              |      |          |  |
| Cisco Airespace           | ID:                           | 3                  | Value: A      | dministrator |      |          |  |
| Cisco Aironet             |                               |                    |               |              |      |          |  |
| Cisco BBSM _              |                               | Add V              | Edit          | Replac       | eV D | elete    |  |
| Cisco VPN 3000/ASA/PIX    |                               | ID                 | Value         |              |      |          |  |
| Cisco VPN 5000            |                               | 0                  | Access        |              |      | <u> </u> |  |
| HBC                       |                               | 2                  | Monitor       |              |      | E        |  |
| Huawei                    |                               | 3                  | Administr     | ator         |      |          |  |
| Juniper                   |                               |                    | 1.1           |              |      |          |  |
| Nortel (Bay)              | Attr                          | ibute Config       | uration       |              |      |          |  |
| RedCreek                  | F                             | Add Police         | Condition     |              |      |          |  |
| US Robotics               |                               | , ridd'r ollog     | Containent    |              |      |          |  |
| TACACS+                   | P                             | olicy Conditi      | on Display    | Name:        |      |          |  |
|                           | $\mathbf{O} = A \mathbf{i}$   | Contraction of the |               |              |      |          |  |

# 5) 配置策略元素 创建授权策略:

| My Workspace                       | Policy Elements > Authorization and Permissions > Network Access > Authorization Profiles > Edit |
|------------------------------------|--------------------------------------------------------------------------------------------------|
| • 🐉 Network Resources              | Frend Demonstrate Didnin Melbridge                                                               |
| 🚳 Users and Identity Stores        | General Common Tasks RADIOS Attroutes                                                            |
| Policy Elements                    | O Name: Level-3                                                                                  |
| Session Conditions                 | Description:                                                                                     |
| Authorization and Permissions      | ■=必需字段                                                                                           |
| <ul> <li>Network Access</li> </ul> | Colorado Consul                                                                                  |

添加Radius属性, 主要包含三个属性: RADIUS-IEIF下的Login-Service, Enum Name选择 Telnet; RADIUS-IEIF下的Service-Type, Enum Name选择Login; RADIUS-H3C下的H3C-Exec-Privilege, Enum Name选择Administrator。

| 1 Network Resources                                                                                                    | General Common Tasks                                            | RADIUS Attributes                  |                          |
|----------------------------------------------------------------------------------------------------|-----------------------------------------------------------------|------------------------------------|--------------------------|
| Busers and Identity Stores                                                                                                    | Common Tasks Attributes                                         |                                    |                          |
| Policy Elements                                                                                                    | Attribute                                                       | Type                               | Value                    |
| Session Conditions     Date and Time     Custom     Network Conditions     Network Access     Network Access     Network Access     Security Groups     Device Administration     Shell Profiles     Command Sets | Manually Entered<br>Attribute<br>Login-Service<br>Service-Type  | Type<br>Enumeration<br>Enumeration | Vatue<br>Teinet<br>Login |
| Named Permission Objects     Downloadable ACLs     Security Group ACLs     Ca Access Policies                                                                                                    |                                                                 | Enumeration                        | Administrator            |
| Monitoring and Reports                                                                                                    | Add A Edit V                                                    | Replace A Delete                   |                          |
|                                                                                                    | Dictionary Type: PAD                                            | NUS-H3C                            |                          |
| <ul> <li>System Administration</li> </ul>                                                                                                    | LILEUTINI Y LYDY. DYL                                           |                                    |                          |
| System Administration                                                                                                    | RADIUS Attribute:     Attribute Type:                           |                                    | Select                   |
| System Administration                                                                                                    | RADIUS Attribute:     Attribute Type:     Attribute Value: Stat | lic                                | Select                   |

6) 配置接入访问策略

缺省情况下存在设备管理和网络接入控制两个默认访问策略。 创建接入服务,可以基于已存在的服务进行配置:

| <ul> <li>My Workspace</li> </ul>                                                                                                    | Access Policies > Access Services > Create                                                                            |              |
|----------------------------------------------------------------------------------------------------|----------------------------------------------------------------------------------------------------|--------------|
| Horizon State State S | General Allowed Protocols                                                                                             |              |
| B Users and Identity Stores                                                                                                    |                                                                                                    |              |
| Policy Elements                                                                                                    | Step 1 - General                                                                                                    |              |
| Access Policies                                                                                                    |                                                                                                    |              |
| Access Services     Service Selection Rules     O Default Device Admin<br>Identity<br>Authorization     O Default Network Access                                                                                                    | General     General     Secretaria     Description:     Access Service Policy Structure     Based on service template | Select ]     |
| Identity                                                                                                    | Based on existing service Default Network Access                                                                      | Select       |
| TrustSec Access Control     Egress Policy     Network Device Access                                                                                                    | User Selected Service Type Network Access                                                                             |              |
| Monitoring and Reports                                                                                                    | 上一步下                                                                                                    | 一步 Finish 取消 |
| System Administration                                                                                                    |                                                                                                    |              |

勾选认证协议,这里只需勾选PAP、CHAP即可:

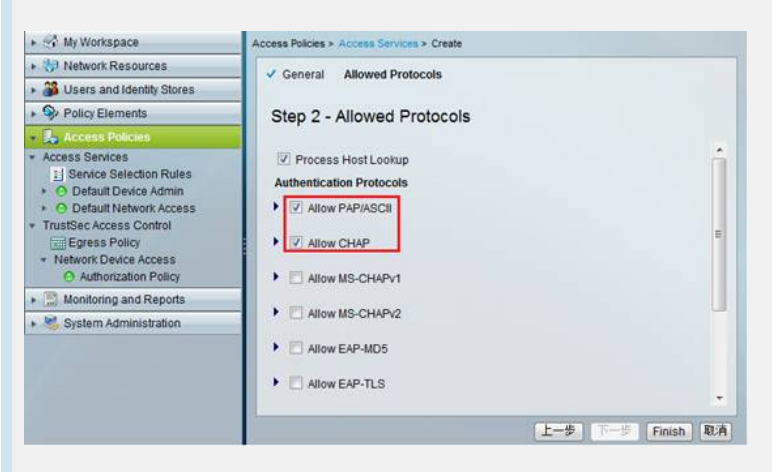

| My Workspace                                                         | -   | Access Policies > Access Services |                        |                       |                           |                               |  |  |
|----------------------------------------------------------------------|-----|-----------------------------------|------------------------|-----------------------|---------------------------|-------------------------------|--|--|
| + 😓 Network Resources                                                |     | Acces                             | is Services            | 2                     | 〒1-3/3 50 ▼ 綱西 开始         |                               |  |  |
| Busers and Identity Stores                                           |     | Filter                            |                        | a                     | (GA) ¥                    |                               |  |  |
| Policy Elements                                                      |     | T HADY.                           | - Matchin              | 11 I.                 | (m) .                     |                               |  |  |
| - 🛃 Access Policies                                                  |     |                                   | Name •                 | Service Type          | Included Policies         | Description                   |  |  |
| Access Services     I Service Selection Rules                        |     |                                   | Default Device Admin   | Device Administration | Identity<br>Authorization | Default Device Administration |  |  |
| O Default Device Admin     O Default Network Access                  | .11 | 0                                 | Default Network Access | Network Access        | Identity<br>Authorization | Default Network Access Ser    |  |  |
| <ul> <li>Login Service<br/>Identity<br/>Authorization</li> </ul>     |     | а.                                | Login Service          | Network Access        | Identity<br>Authorization |                               |  |  |
| TrustSec Access Control     Enrace Policy     Monitoring and Reports |     |                                   |                        | -                     |                           |                               |  |  |
| System Administration                                                | -   | Crea                              | te, Duplicate [Edit]   | Delete                | Ŀ                         | ●●页 171 ▶●                    |  |  |

在接入服务中配置授权操作,创建授权规则,选择NDG位置以及授权策略:

| The Customize conditions and Conditions                                                                                                    | Status: Enabled Status: Enabled Status: Enabled Status: Enabled Status: Enabled Status: Enable button in the lower right area of the policy rules screen controls which policy results are available here for use in policy rules.                                                                                                    |
|----------------------------------------------------------------------------------------------------|----------------------------------------------------------------------------------------------------|
| VDG:Location: in                                                                                                    | ✓ All Locations:Beijing Select                                                                                                    |
| Authorization Profiles:                                                                                                    | You may select multiple authorization profiles. Attributes<br>defined in multiple profiles will use the value from the first<br>profile defined.                                                                                                    |
| Select Deselect                                                                                                    |                                                                                                    |
| Cancel                                                                                                    | Не                                                                                                    |
| Cancel       My Workspace       Helwork Resources       Users and Identity Stores                                                                                                    | He Access Policies > Access Services > Logo Service > Authorization Standard Policy/ Exception Policy Intervid Access Authorization Policy                                                                                                    |
| Cancel       Image: Strate Strate Strate       Users and Identify Stores       Policy Elements                                                                                                    | He Access Falces > Access Services > Logo Service > Authorization Standard Policy [Exception Policy Network Access Authorization Policy Filter: Status • Match If: Equals • • Clear Filter: Gg ♥                                                                                                    |
| K Cancel     My Workspace     My Workspace     More and Identify Stores     Policy Elements     Access Holders     Selection Rules     O Eduta Univer Access     O Eduta Univer Access     O Eduta Univer Access     Subject Benefit                                                                                                    | He Access Falces > Access Services > Logis Service > Authorization Standard Policy Escention Policy Filter: Status + Match R: Equals + Conditions Results Status Name Conditions Results Conditions Results Results H& Count Results I Retend I in All Locations Beijing -AVY- Level-3 0                                                                                                    |
| Cancel     My Workspace     My Workspace     My Norkspace     My Nork | He Access Palcels > Access Services > Authorization Standard Policy Escention Policy Network Access Authorization Policy Filter: Status  Match & Equals  Conditions Results Results Re |

配置服务选择规则,选择已创建的接入服务。

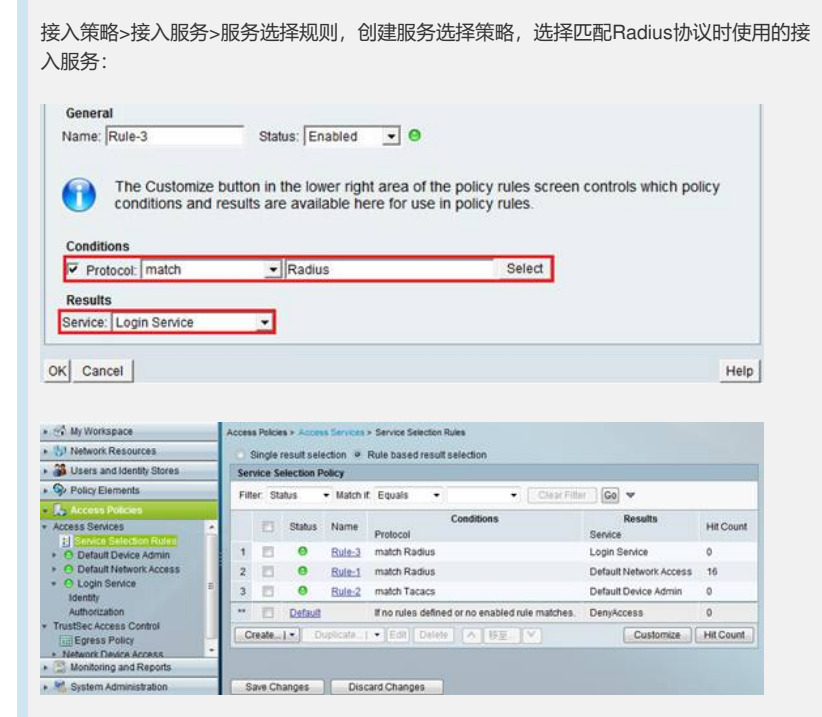

## 4. 验证

认证时对设备抓包,在获取的Radius Access-Accept报文中可以看到Service-Type、Login-Service、Exec-Privilege等属性。

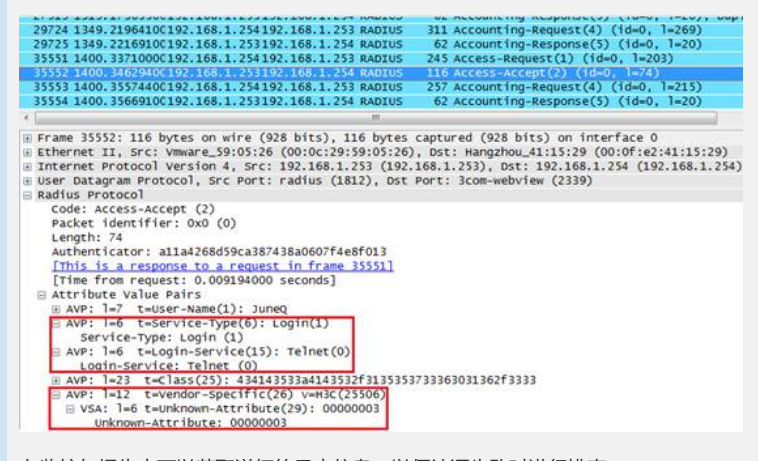

在监控与报告中可以获取详细的日志信息,以便认证失败时进行排查。

#### AAA Protocol > RADIUS Authentication

Authentication Status : Pass or Fail Date April 11, 2013 ( Last 30 Minutes | Last Hour | Last 12 Hours | Today | Yesterdar | Last 7 Dars | Last 30 Dars ) Generated on April 11, 2013 4 22:29 PM UTC Pass X = Fail C = Click for details P =Mouse over item for additional information Logged At RADIUS | NAS Status | Failure | Details | Username | MAC/IP | Access Service | Authentication | Network Device | NAS IP Address April 11, 34 4 22:0 916 PM X Q JuneQ Login Service | PAP\_ASCII | S5500-E1 | 192:168.1254 April 11, 34 4 22:0 713 PM X Q JuneQ Login Service | PAP\_ASCII | S5500-E1 | 192:168.1254 April 13, 42:20.713 PM X Q JuneQ Login Service | PAP\_ASCII | S5500-E1 | 192:168.1254 April 13, 42:20.713 PM X Q JuneQ Login Service | PAP\_ASCII | S5500-E1 | 192:168.1254 April 13, 42:20.713 PM X Q JuneQ Login Service | PAP\_ASCII | S5500-E1 | 192:168.1254 April 13.42:20.713 PM X Q JuneQ Login Service | PAP\_ASCII | S5500-E1 | 192:168.1254 April 13.42:20.713 PM X Q JuneQ Login Service | PAP\_ASCII | S5500-E1 | 192:168.1254 April 13.42:20.713 PM X Q JUNEQ | Login Service | PAP\_ASCII | S5500-E1 | 192:168.1254 April 12.168.1254

#### 四、配置关键点:

- 1. 配置ACS时必须定义扩展属性H3C-Exec-Privilege为用户下发权限,也可以使用Huawei 定义的扩展属性,Vendor ID: 2011,属性名称hw\_Exec\_Privilege,定义方法与H3C-Ex ec-Privilege完全相同;
- 2. 在设备侧配置Radius Scheme时,需要将设备支持的RADIUS服务器类型设置为extende d类型;
- 配置服务选择规则,注意调整准则的先后顺序,按照从上到下的顺序对协议类型进行匹配。